# Obsah

| 2  |
|----|
| 2  |
| 2  |
| 2  |
| 3  |
| 3  |
| 3  |
| 4  |
| 4  |
| 4  |
| 5  |
| 5  |
| 6  |
| 6  |
| 6  |
| 7  |
| 7  |
| 8  |
| 9  |
| 9  |
| 9  |
| 10 |
| 11 |
| 12 |
|    |

# Nastavenia Tangram EOS + PCkasa pre ČR

### Nastavenia v Tangram EOS

#### 1. Systém – Konfigurácia – Konfigurácia programu

Záložka *Systém* – nastaviť v položke **Lokalizácia** Česká republika

Záložka Sklad – nastaviť predvolenú sadzbu DPH

| Konfigurácia programu X                                                         | < |
|---------------------------------------------------------------------------------|---|
| System konomika Sklad Ostatné moduly Fiškálne tlačiarne                         |   |
| Lokalizácia 🗋 Č Česká republika (CZK)                                           |   |
|                                                                                 |   |
| Logo firmy (súbor s obrázkom, doporučený pomer strán 1:3 na šírku)              |   |
|                                                                                 |   |
| Konfigurácia programu                                                           |   |
| System <u>E</u> konomika <u>Sklad</u> Ostatné moduly <u>F</u> iškálne tlačiarne |   |
| Hlavný sklad 001                                                                |   |
| Hlavná <u>c</u> enová skupina 🛛 🔼 🕨                                             |   |
| Cen. skup. pre minimálne predajné ceny                                          |   |
| Usporiadanie dodacieho listu D) Riadok 💌                                        |   |
| Usporiadanie výdajky a prevodky D) Riadok 💌 💌                                   | 1 |
|                                                                                 |   |
|                                                                                 |   |
| Počet desatin pri výpočte predajných cien   2 💌                                 |   |
| Pocet znakov v kode tovaru                                                      |   |
| Počet znakov v skratenom nazve tovaru 16                                        |   |
| Freuriastavena sadzba UPH pre nove tovatu 1 21,00%                              |   |

### 2. Číselníky - Všeobecné číselníky – Typy DPH

Vytvoriť typy DPH pre všetky používané sadzby.

|   | (ECR) Zo       | znan     | n typov DPH -                           |           |             |            |                       |        |
|---|----------------|----------|-----------------------------------------|-----------|-------------|------------|-----------------------|--------|
| 2 | <b>  </b>      | 3   🖻    | ) • • • • • • • • • • • • • • • • • • • | <b>B</b>  | 5/26        |            |                       |        |
|   | <u>P</u> latno | isť priz | nania DPH 2021 💌                        |           |             | $\frown$   |                       |        |
|   | • Kód          | Štát     | Názov                                   | Druh      | Režim DPH   | Sadzba     | ysporiadanie DPH      | Účtova |
|   | CZO            | SK       | Výstup 0%                               | B) Výstup | A) Štandard | 0,00%      | 343000                | 343000 |
|   | CZ10           | SK       | DPH - výstup 10%                        | B) Výstup | A) Štandard | 10,00%     | 3 <mark>.</mark> 3000 | 343000 |
|   | CZ15           | SK       | DPH - výstup 15%                        | B) Výstup | A) Štandard | 15,00%     | 343000                | 343000 |
|   | CZ21           | SK       | DPH - výstup 21%                        | B) Výstup | A) Štandard | 21,00%     | 43000                 | 343000 |
|   | DD020          | SK       | S (ECR) Typ DPH - oprava                |           |             | $\bigcirc$ |                       | ×      |
|   | DOD69          | SK       | D                                       |           |             |            |                       |        |
|   | DODS           | SK       | P Kód CZO                               |           |             |            |                       |        |
|   | DODT           | SK       | P Názov Výstup 0%                       |           |             |            |                       |        |
|   | JCD20          | SK       | JI Notes Alfabra (D)) (64)              | 115       | _           |            |                       |        |
|   | TRCH           | SK       | tu Vstup/Vystup D) Vyst                 | սբ        |             |            |                       |        |
|   | TRCH10         | SK       | tu <u>R</u> ežim DPH  A) Štar           | ndard     | <b>-</b>    |            |                       |        |
|   | VSTO           | SK       | M <u>S</u> adzba DPH 0,00               | %         |             |            |                       |        |

### 3. Číselníky – Sklad – Druhy skladových dokladov

| Vytvoriť potrebné                        |                                                                                              |                       |                       |                  |                  |               |                  |      |
|------------------------------------------|----------------------------------------------------------------------------------------------|-----------------------|-----------------------|------------------|------------------|---------------|------------------|------|
| druhy skladových                         | (ECR) Druh skladového dokladu - oprava                                                       |                       |                       |                  |                  |               |                  | ×    |
| dokladov a nastaviť<br>sadzby DPH, najmä | <u>D</u> ruh DP<br><u>N</u> ázov Dodací list<br>N <u>a</u> dpis pre tlač dokladu DODACÍ LIST |                       |                       |                  |                  |               |                  |      |
| witzereniu falitúr a                     | Kategória dokladu D) Predaj                                                                  | Prednastavené typy DF | PH (generovanie       | e fakúry k dodao | ciemu listu alel | bo príjemke)- | 21               |      |
|                                          |                                                                                              | ×.                    |                       | Kladne ho        | dnoty            | Storno - za   | porne ho         |      |
| PCkasy.                                  |                                                                                              | Stand                 | jard I. sadzba  <br>I |                  | 21,00%           |               |                  | ,00% |
|                                          |                                                                                              | Stand                 | dard 2. sadzba        | CZ15 🔼           | 15,00%           | CZ15          | <b>&gt;</b>   15 | ,00% |
|                                          | Zákazka 📃 💽                                                                                  | Štano                 | dard 3. sadzba        | CZ10 🕨 🕨         | 10,00%           | CZ10          | 10               | ,00% |
|                                          | Kalk. položka 📃 下                                                                            | Štano                 | dard 4. sadzba        | CZO 🗾 🕨          | 0,00%            | CZ0           |                  | ,00% |
|                                          | Te <u>x</u> t na koniec dod. listu 📃 下                                                       | Vývoz mimo            | EÚ (bez DPH)          | ►                |                  |               |                  |      |
|                                          | 🔲 Predaj: zakázať vystavenie faktúry                                                         | Prenos daň, po        | ovinnosti v EÚ 🛛      |                  |                  |               |                  | _    |
|                                          | 🔲 Predaj: zakázať hotovostný predaj                                                          | Prenos daň povinno    | stiv tuzemsku         |                  |                  |               |                  |      |
|                                          | 🔲 Predaj: zapnúť príznak Vývoz mimo EÚ                                                       |                       | ou v cazonnorca j     | _                | ,                |               |                  |      |
|                                          |                                                                                              |                       |                       |                  |                  |               |                  | 2 🔀  |

### 4. Číselníky – Sklad – Sklady

Nastaviť správne druhy dokladov, ktoré majú nastavené sadzby DPH.

|                                                       | – Odnie predaného tovaru z PCkasu (SKLAD)       |
|-------------------------------------------------------|-------------------------------------------------|
| Sklad  001                                            | Dupis predaneno tovard 21 CKasy (SKEAD)         |
| <u>N</u> ázov Sklad                                   | Druh DL pre hotovostný predaj HD                |
| Predvolené stredisko 🛛 🕒 🕨                            | Druh DL pre nefiškálny výdaj DP                 |
| Kraj pre výkaz Intrastat 📃 下                          | Druh faktúry pre hotovostný predaj CZ FVCZH     |
| Pobočka, do ktorej patrí tento sklad 📃 下              | Druh faktúry pre nefiškálny výdaj - kladný FVCZ |
| Priradený veľkosklad pre zásobovanie 📃 🕨              | Druh faktúry pre nefiškálny výdaj - dobropis DV |
| Najbližšie sklady (zoznam skladov, oddelený čiarkami) |                                                 |
| – – – – – – – – – – – – – – – – – – –                 | Kód pokladne POKLCZ 💽                           |
|                                                       | Účet pre základ DPH (len spojovací)             |
| Sledovanie <u>R</u> S                                 | Účet pre zaokrúhlenie (výnosy)                  |
| j_ sarza<br>□ Dátum výroby                            | Účet pre zaokrúhlenie (náklady)                 |
| Dátum spotreby                                        | Účet pre úhrady faktúr 📔 🚺                      |
| ☐ Miesto                                              | Účet pre úhrady Unikasa 📃 🚺                     |
|                                                       |                                                 |

### 5. Číselníky – Sklad – Cenové skupiny

Vytvoriť cenové skupiny s menou CZK.

| (ECR) Číselník cenových skupín -              |           |
|-----------------------------------------------|-----------|
|                                               |           |
| Kód Názov Mena Marža Zr. Prep. ZB ZD          | Vložil    |
| (ECR) Cenová skupina - oprava X               | NG        |
| Kód CZK1 Pre dohodnuté nákupné ceny           | NG<br>EMO |
| Názov Predajné ceny 1                         | EMO       |
| Mena CZK Deská koruna                         | EMO       |
|                                               | NG        |
| Spôsob výpočtu zravy A) Zakazaria             |           |
| Zaokrúhlenie ceny bez DPH X) Nezaokrúhlené    |           |
| Zaokrúhlenie ceny s DPH 🛛 Nezaokrúhlené 💽 🔛 🗱 |           |

### 6. Číselníky – Vydané faktúry – Druhy vydaných faktúr

Nastaviť pre každý druh faktúry správne typy DPH.

| (ECR) Druh vydanej faktúry - oprava         | ×                                      |
|---------------------------------------------|----------------------------------------|
| Kód FVCZ Druh dokladu F) F.                 | aktúra 💌                               |
| Názov Vydaná faktúra                        |                                        |
| Hlavička faktúry Daňový doklad - FAKTÚRA    |                                        |
| <u>Spôsob číslovania faktúr</u>             |                                        |
| Predčíslie (prefix) 4) BRBRMM 💌 Kód (infix) | Poradové číslo (počet číslic) 2        |
| (max. 6) RRRRMM01                           |                                        |
| Prednastavené položky                       |                                        |
| 1. DPH CZ21 🕒 Stredisko 📃 📘                 | Zaokrúhlenie 🔀) Nezaokrúhlené 💽 🚽      |
| 2. DPH 🔽 15 🕒 🛛 Zákazka 📄 🕒 S               | ópôsob úhrady 🛛 P) Prevodný príkaz 💽 🚽 |
| 🔪 3. DPH  CZ10 🕒 / Kalk.pol.   💽 🕚          | Variab. symbol F) Číslo faktúry 💌      |
| DPH CZO 🕨 Text vo faktúre 💽                 | Konšt. symbol 📃 🕨                      |
| 5. DPH 🗾 Text na konci 📃 📘                  | Predkontácia 🗾 🕨                       |
| 6. DPH Splatnost (dni) 14                   | Bankový účet 🛛 🚺 🗾                     |
| _ <u>I</u> lačové súbory                    |                                        |
| Faktúra samostatne                          |                                        |
| Faktúra s dodacím listom                    |                                        |

### 7. Číselníky – Prijaté faktúry – Druhy prijatých faktúr

Nastaviť pre každý druh faktúry správne typy DPH.

| (ECR) Druh prijatej faktúry - kopírovanie |                         |                       |                | × |
|-------------------------------------------|-------------------------|-----------------------|----------------|---|
| Kód PF                                    | <u>D</u> ruh dokladu F) | Faktúra 💌             |                |   |
| Názov Prijatá faktúra                     |                         |                       |                |   |
| Spôsob číslovania faktúr                  |                         |                       |                |   |
| Predčíslie (prefix) 2) RRMM 🗨             | Kód (infix)             | Poradové číslo (p     | očet číslic)   | 3 |
| (may 8) RRMM001                           |                         |                       |                |   |
| Zrednastavené položky                     |                         |                       |                |   |
| 1. DPH CZ21 💽 Stredisko                   |                         | Spôsob úhrady P) Pre  | vodný príkaz 🔄 | • |
| 2. DPH CZ15 🕒 Zákazka                     |                         | Variab. symbol F) Čís | lo faktúry     | - |
| 3. DPH CZ10 🕒 🗼 kalk.pol.                 |                         | Konšt. symbol         |                |   |
| 4. DPH CZO 💽                              |                         | Predkontácia          |                |   |
| 5. DRH                                    |                         | Bankový účet 01       |                |   |
| 6. DPH                                    |                         |                       |                |   |
| <u></u>                                   |                         |                       |                | * |

### 8. Číselníky – Financie – Zoznam bankových účtov a pokladní

Nastaviť pre účty a pokladne menu CZK.

| (ECR) Z   | oznam účtov bánk a poklad | lní -        |                            |                     |                  |   |
|-----------|---------------------------|--------------|----------------------------|---------------------|------------------|---|
| <b>XX</b> | ] 🖻 🖻 💓                   | A 🗖 🔍 🖨      | <b>春</b>                   | 3/5                 |                  |   |
| Kód       | Názov Mena                | Kategória    | Platí do Účet              | Kurz.zisk Kurz.stra | ita Str. Zák. KP |   |
| 01        | (ECR) Účet/Pokladňa - opi | ava          |                            |                     |                  | × |
| PCZK      | <u>K</u> óc               | I PCZK       | K <u>a</u> tegória B) Bank | ka - domáca mena 💌  | ·                |   |
| PEUR      | Mázov                     | Pukiadňa CZK |                            |                     |                  |   |
| POKLCZ    | <u>M</u> ena              | a (CZK 💽 🗩   | Platí do                   |                     |                  |   |
|           | Analytický úče            | 1 211020     |                            | Stredisko           |                  | 2 |
|           | Účet pre kurzové zisky    | 663010       |                            | Zákazka             |                  | 2 |
|           | Účet pre kurzové straty   | 563010       | 돈 Kalkulačn                | á položka           |                  | 2 |
|           | Názov banky (pobočky      | )            |                            |                     |                  |   |
|           | <u>B</u> ankový úče       | t 📔 - 🗌      | /                          |                     |                  |   |

### Nastavenia v PC kasa Manager

#### PCkasa Manager – Konfiguračné sady

|                                    | Zmena konfigurácie CZK                                                                                                    | × |
|------------------------------------|----------------------------------------------------------------------------------------------------|---|
| Nastaviť fiškálne podmienky ČR.    | Program       Hlavná cenová skupina       CZK         Ceny       Cenová skupina min. cien       Povoliť predaj pod minimálnu cenu         Stĺpce       Presnosť výpočtu zliav       2 desatiny         Medzisúčet       V Povoliť zmenu typu DPH pri predaji na firmu | • |
|                                    | Účtenka<br>Fakturácia<br>Funkčné klávesy<br>Funkčné klávesy                                                                                                    | • |
| Nastaviť druh hotovostnej faktúry. | Program       Tlač hotovostnej faktúry ČR       Vybrať pred tlačením         Ceny       Počet výtlačkov bežnej faktúry ✔ 0 ✔ 1 ✔ 2 3 4         Stípce       Medzisúčet         Účtenka       Fakturácia                                                               | • |

### Nastavenia priamo v PC kase

1. Upraviť nastavenia jazyka

 otvoriť súbor c:\Tangram\PCkasa\config.ini, doplniť kód jazyka a súbor uložiť [GLOBAL]

language=CZ proxyServer= proxyPort=

2. Nastaviť fiškálny modul v menu Nastavenia – Konfigurácia zariadení – Fiškálny modul

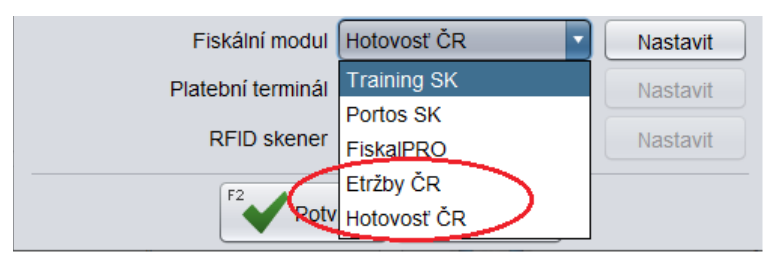

Podrobné nastavenie fiškálnych modulov *Etržby* Č*R* a *Hotovosť* Č*R* sú popísané v ďalších kapitolách.

# Nastavenia PC kasy bez pripojenia k Tangram EOS

### Nastavenie jazyka

otvoriť súbor c:\Tangram\PCkasa\config.ini, doplniť kód jazyka a súbor uložiť
 [GLOBAL]
 language=CZ

proxyServer= proxyPort=

[DATABASE] host=localhost service=XE schema=demopck user=demopck password=pghXwqdmxAU=

### Fiškálne podmienky

spustiť program, záložka Nastavenia – Konfigurácia programu – Ceny – Fiškálne podmienky zvoľte Česko a
potvrďte, heslo je tangram

| -     |                             | Streda 13.01                                                          | .2021 11:19:05 🥚 🖂 🖞                                            | <b>7</b>                                               |                  | Po                | okladník 00 <sup>.</sup> |
|-------|-----------------------------|-----------------------------------------------------------------------|-----------------------------------------------------------------|--------------------------------------------------------|------------------|-------------------|--------------------------|
| 50    | ANGRAN<br><sup>ftware</sup> | F2<br>Predaj                                                          | F6 F4 F4 F3<br>Kontrola ceny Pokladňa F                         | Prehľady F1 O                                          | F7<br>Nastavenie | F11<br>Odhlásenie | Alt+F4                   |
| A     | Konfigurácia lok            | tálnej databázy<br>Konfigurácia pokladnice                            | B                                                               | Konfigurácia                                           | pripojení        |                   | ×                        |
|       | Konfigurácia p              | Predajňa<br>Program<br>Ceny<br>Stipce                                 | Hlavná cenová skuj<br>Cenová skupina min.<br>Presnosť výpočtu z | oina 001<br>cien<br>diav 2 desatiny<br>✓ Povoliť zmenu | typu DPH pri p   | predaji na firmu  | <b>•</b>                 |
| E     | Aktualizácia pr             | Medzisúčet<br>Účtenka<br>Fakturácia<br>Funkčné klávesy                | Fiškálne podmie<br>Max. suma účte<br>Max. hotovosť v účte       | nky Česko<br>nky 10000,00<br>nke                       |                  |                   | $\bigcirc$               |
| ° (Qr | Licencia                    | Otvorené účty<br>Food<br>Camarero<br>Žreby Niké<br>Odosielanie mailov | max. nuuvusi v unraue iak                                       | uny                                                    |                  |                   |                          |
|       | Opakovaný ex                |                                                                       | F2 Potvro                                                       | iť                                                     |                  |                   |                          |

## Nastavenie fiškálneho modulu

V nastaveniach sú na výber dve možnosti:

- *Etržby ČR* online pripojenie na servery finančnej správy systému EET
- Hotovosť ČR softvérový fiškálny modul bez pripojenia na EET

| TANCOA                          | Čtvrtek                  | 10.03.2  | 2022 14:14:  | 36 😐             | 図 買?             |                 |                 | P                | okladr |
|---------------------------------|--------------------------|----------|--------------|------------------|------------------|-----------------|-----------------|------------------|--------|
| Software                        | Freder                   | 50<br>Ki | antrole ceny | J.I.<br>Pokladna | F3 O<br>Pfeniedy | F1 O<br>Parriec | 17<br>Nostaveni | 611<br>Odniašeni | Alt+F- |
|                                 |                          |          |              |                  |                  |                 |                 |                  |        |
| Konfigurace zal/zeni            |                          |          |              | ×                | 2                |                 |                 |                  |        |
| 1. skener čárového kódu         |                          |          |              |                  | 🕗 Ко             | nfigurace       | připojeni       |                  |        |
| 2. skener čárového kódu         |                          |          |              |                  |                  |                 |                 |                  |        |
| 1. skener čipových karet        | Žádný 🔹                  |          |              |                  |                  |                 |                 |                  | -      |
| 2. skener čipových karet        | 2ádný 🔹                  |          |              |                  | 2                |                 |                 | <hr/>            |        |
| Platné bity karty               | 0                        |          |              |                  | Ko               | nfigurace       | zařizeni        |                  |        |
| Tiskárna dokumentů              | Microsoft Print to PC    | DF       |              |                  | -                | 19. 3           |                 | _                |        |
| Kuchyňská tiskárna              | Ne                       | •        | Nastavit     |                  |                  |                 |                 |                  | _      |
| Váha                            | Žádná                    | •        | Nastavit     |                  | -                |                 |                 |                  |        |
| Grafický zákaznický displej     | Żádný                    | •        | Nastavit     |                  | 🔵 Ak             | tualizace       | programu d      | lle centrály     | 1      |
| Textový zákaznický displej      | Žádný                    | -        | Nastavit     |                  |                  |                 |                 |                  |        |
| Zobrazení na zákaznický displej | Zkrácený název zbo       | 21 -     |              |                  |                  |                 |                 |                  | _      |
| Dotykový monitor                | Ano                      | •        |              | 1                |                  |                 |                 |                  |        |
| Kurzor myši                     | Zobrazit                 | •        | -            |                  | De Zál           | ohováni a       | obnoveni        | dat              |        |
| Fiskální modul                  | Hotovosť ČR              |          | Nastavit     |                  | -                |                 |                 |                  |        |
| Platební terminál               | Training SK<br>Portos SK |          | Nastavit     |                  |                  |                 |                 |                  |        |
| RFID skener                     | FiskalPRO                |          | Nastavit     |                  |                  |                 |                 |                  |        |
| 12 Dob                          | Etr2by CR                |          |              |                  | 3.00             | rava data       | háze            |                  |        |
|                                 | Hotovost CR              | _        |              |                  |                  |                 |                 |                  |        |

## Úprava sadzby DPH pre ČR

 záložka *Pokladňa – Zoznam tovarov* otvoriť dvojklikom riadok s tovarom, otvoriť záložku *Cena* a zmeniť sadzbu DPH z 20 na 21 a potvrdiť

| Zoz    | Zoznam tovarov, ceny k 13.01.2021, cenová skupina 001 |                                           |           |  |  |  |  |
|--------|-------------------------------------------------------|-------------------------------------------|-----------|--|--|--|--|
| Insert | + Enter Numpad +                                      | F8 F5 F6 Page Up Age Down Home End 1/16   |           |  |  |  |  |
|        | Kód 🖗                                                 | Názov Ti                                  | ovskup Ce |  |  |  |  |
|        | 1                                                     | Jogurt škorica-jablko smotanový 150 ml A3 | 57 1:     |  |  |  |  |
|        | 10                                                    | Úprava tovaru                             | ×         |  |  |  |  |
|        | 111                                                   | Základné údaje Čiarové k dy Cena          |           |  |  |  |  |
|        | 2                                                     |                                           |           |  |  |  |  |
|        | 22                                                    | Cena v skupine 001                        |           |  |  |  |  |
|        | 25473                                                 | Sadzba DPH 21 %                           |           |  |  |  |  |
|        | 3                                                     | Cena s DPH 12,00                          |           |  |  |  |  |
|        | 33                                                    | Akcia                                     |           |  |  |  |  |
|        | 4                                                     | Typ zľavy Súčet                           |           |  |  |  |  |
|        | 6                                                     | Tovarová zľava                            |           |  |  |  |  |
|        | 7                                                     | F2                                        |           |  |  |  |  |
|        | 8                                                     | Potvrdiť Xrušiť                           |           |  |  |  |  |

• takto postupne upraviť sadzbu DPH vo všetkých riadkoch s tovarmi, ktoré budete predávať

## Pripojenie platobného terminálu

na záložke Nastavenia – Konfigurácia zariadení zvoliť v položke Platobný terminál zvoľte GPE CZ (B0 protokol)

|    | TANCDANA                                                                                                    | Streda 13.01         | .2021 11:4       | 7:40 🔴 🗵                 | ⊴ ∰7              |                  |                  | Po                | kladnik 001 |
|----|----------------------------------------------------------------------------------------------------|----------------------|------------------|--------------------------|-------------------|------------------|------------------|-------------------|-------------|
|    | Software                                                                                                    | F2<br>Predaj         | F6 Rontrola ceny | F4                       | F3<br>Prehľady    | F1 O<br>Pomoc    | F7<br>Nastavenie | F11<br>Odhlásenie | Alt+F       |
| A  | Konfigurácia zariadení                                                                                            |                      |                  | ×                        |                   |                  |                  |                   |             |
| Ś  | <ol> <li>1. skener čiarového kódu</li> <li>2. skener čiarového kódu</li> <li>1. skener čipových kariet</li> </ol> | Žiaden 🔻             | _                | •                        | Kor               | figurácia        | pripojení        |                   |             |
| C  | 2. skener čipových kariet                                                                                         | Žiaden 🔻             |                  | •                        |                   |                  |                  |                   |             |
| 50 | Platné bity karty                                                                                                 |                      |                  |                          | No. Kan           | <i></i>          | idi              |                   |             |
| 1  | Tlačiareň dokumentov                                                                                              | Microsoft Print to F | DF               | •                        | Kor               | ifiguracia       | zariadeni        |                   |             |
|    | Kuchynská tlačiareň                                                                                               | Nie                  | <b>•</b>         | Nastaviť                 |                   |                  |                  |                   |             |
| E  | Váha                                                                                                    | Žiadna               | <b>•</b>         | Nastaviť<br>Konfigurácia | a platobného terr | ninálu GPE CZ (E | 30 pr.,, X       |                   |             |
| 50 | Grafický zákaznícky displej                                                                                       | Žiaden               | -                |                          |                   |                  |                  | adla cont         | cá lu       |
|    | Textový zákaznícky displej                                                                                        | Žiaden               | •                | Host                     |                   |                  | u t              | oura centi        | aiy         |
|    | Zobrazenie na zákaznícky displej                                                                                  | Skrátený názov to    | varu 👻           | Port 2050                |                   |                  |                  |                   |             |
| G  | Dotykový monitor                                                                                                  | Nie                  | •                | F2                       | Potvrdiť          | Zrušiť           |                  |                   |             |
| 10 | Kurzor myši                                                                                                    | Zobraziť             | *                |                          |                   |                  |                  |                   |             |
|    | Fiékóliny mouur                                                                                                   | Etrzby ČK            | <u> </u>         | Nastaviť                 | Zálo              | hovanie a        | a obnoveni       | ie údajov         |             |
| -  | Platobný terminál                                                                                                 | GPE CZ (B0 proto     |                  | Nastaviť                 |                   |                  |                  |                   |             |
|    | RFID skener                                                                                                    | Žiaden               | •                | Nastaviť                 |                   |                  |                  |                   |             |
| ¢  | F2 Potv                                                                                                    | rdit Eso Zrušit      |                  |                          | ) Opr             | ava datab        | ázy              |                   |             |

 kliknite na tlačidlo *Nastaviť*, zadajte IP adresu terminálu a potvrďte, v programe pribudne záložka Terminál s funkciami pre platobný terminál.

#### 4. Predaj s platbou cez platobný terminál

- spustite program
- zadajte kód tovaru (001 až 005) a stlačte [Enter]
- stlačte tlačidlo *Celkom*/ [ + ]
- kliknite na tlačidlo *Platba bankovou kartou*
- postupujte podľa pokynov na obrazovke pckasy

Ak chcete vystaviť storno účtenku, zadajte mínusový počet predávaného tovaru

- zadajte kód tovaru (001 až 005) a stlačte kláves [Enter]
- stlačte tlačidlo *Množstvo* /[\*]
- stlačte kláves mínus [ ], zadajte množstvo (číslo) a potvrďte
- stlačte tlačidlo *Celkom*/[+]
- kliknite na tlačidlo *Platba bankovou kartou*
- postupujte podľa pokynov na obrazovke pckasy

Celá komunikácia medzi programom a platobným terminálom sa ukladá do textového žurnálového súboru c:\Tangram\ PCkasa\jrn\2020\GPE\_rrrrMM.txt

# Podrobné nastavenia fiškálnych modulov

## Nastavenie Etržby ČR

### Testovacia prevádzka EET

Po výbere fiškálneho modulu Etržby ČR kliknite na tlačidlo *Nastaviť* 

Program prednastaví základné parametre – môžete doplniť ďalšie parametre, na testovaciu prevádzku však stačí zadať pripojenie tlačiarne.

Zadajte **Kód pokladny** – číslo pod ktorým bude uvedená v zozname PC pokladníc v PC kasa manageri, max 6 znakov.

**Provozovna** - zadajte označenie prevádzky, ktoré bolo použité pri registrácii pokladnice, max. 6 číslic. **Čekání** – maximálny čas, ktorý bude pokladnica čakať na zaslanie overovacieho kódu FIK zo servera.

Môžete nastaviť položky DIČ, Dodavatel, Patička účtenky – pre testovaciu prevádzku nie sú povinné. **DIČ** – daňové identifikačné číslo prevádzkovateľ a pokladnice.

**Dodavatel** – identifikačné údaje prevádzkovateľa pokladnice tak, ako boli zadané pri registrácii. Tieto údaje sa tlačia na všetky doklady (účtenka, hotovostná faktúra, úhrada faktúry).

Patička účtenky – údaje pre tlač pätičky na účtenke. Tlačí sa len na účtenku.

**Výstup** - nastaviť výstup pre fiškálny modul Etržby ČR je možné buď

- 1. zadaním komunikačného portu účtenkovej tlačiarne (napr. LPT1) (ak je pripojená na LPT port), alebo
- 2. zdaním cesty k zdieľanej tlačiarni

Cesta k tlačiarni musí obsahovať IP adresu alebo názov počítača a názov zdieľanej tlačiarne, napríklad \\**127.0.0.1\Epson** alebo \\*MenoPC\Star*.

Tlačiareň musí byť znaková, schopná tlačiť na papierovú rolku, v operačnom systéme musí mať nainštalovaný ovládač, musí mať zapnuté zdieľanie a názov zdieľaného prostriedku musí byť

OKI-ES4161MFP-EPSON TM-T20 EPSON TM-T20 - vlastnosti × Zabezpečenie Nastavenie zariad Zdieľanie Správa farieb Porty Ak zdieľate túto tlačiareň, môžu na nej tlačiť len tí používatelia v sieti, ktorí majú nastavené meno používateľa a heslo pre tento Syncly 225BW Zdieľať tlačiare Názov zdieľaného prostriedku: EPSON Vykresliť tlačové úlohy na klientskych počítačoch

rovnaký ako meno tlačiarne v ceste, zadanej pre výstup fiškálneho modulu.

Tlačiarne ktoré tlačia na stránky papiera (A4,A3) nie je možné použiť pre fiškálny modul Etržby ČR.

**Šiřka tisku** – nastavte podľa možností pripojenej účtenkovej tlačiarne. Odporúčame tlačiarne s minimálne 40 znakmi na riadok.

**Znaková sada** – záleží od nastavenia účtenkovej tlačiarne. Odporúčame v tlačiarni nastaviť znakovú sadu Windows 1250 alebo Latin 2 pre tlač textov s diakritikou. Ak nemôžete nastaviť v tlačiarni tieto znakové sady, zvoľte v programe nastavenie ASCII a doklady sa budú tlačiť bez diakritiky.

Tisk čárového kódu - záleží od nastavenia účtenkovej tlačiarne, využijete iba v mimoriadnych prípadoch.

**Oříznutí a vysunutí** – zadajte riadiace znaky pre pripojenú účtenkovú tlačiareň na vysunutie a strih pásky. Pre tlačiarne Epson sú kódy na vysunutie jedného riadka 10,13 a na

vysunutie jedného riadka 10,13 a na orezanie 27,105.

**Otevření zásuvky** - zadajte riadiace znaky pre pripojenú účtenkovú tlačiareň na otvorenie peňažnej zásuvky.

Pre tlačiarne Epson je nastavenie podľa obrázku vpravo. Záleží na zapojení kábla pre peňažnú zásuvku (či je relé medzi pinmi 2-4 alebo 4-5).

Riadaice kódy pre tlačiareň sa líšia v závislosti od výrobcu aj konkrétneho modelu tlačiarne. Vyhľadajte riadiace kódy pre vašu tlačiareň v používateľskom/servisnom manuáli. Pre tlačiarne Epson TMxx a ostatné, ktoré dokážu emulovať Epson, môžete použiť uvedené riadiace znaky.

| Konfigurace fiskálníh                        | o modulu Etržby ČR X                                 |  |  |  |  |
|----------------------------------------------|------------------------------------------------------|--|--|--|--|
| Kód pokladny                                 | 001 Provozovna 123456 DIČ CZ1212121218               |  |  |  |  |
| Certifikát                                   | EET_CA1_Playground-CZ1212121218 Heslo ***            |  |  |  |  |
| URL                                          | https://pg.eet.cz:443/eet/services/EETServiceSOAP/v3 |  |  |  |  |
| Čekání                                       | 3 sekundy Test připojení EET                         |  |  |  |  |
| Dodavatel                                    | Prodejce s.r.o.<br>Horní dolní 136                   |  |  |  |  |
| Patička účtenky                              | Děkujeme za nákup.                                   |  |  |  |  |
| Výstup                                       | \\127.0.0.1\Epson                                    |  |  |  |  |
|                                              | Port nebo cesta sdílené tiskárny                     |  |  |  |  |
| Šířka tisku                                  | 48                                                   |  |  |  |  |
| Znaková sada                                 | Windows 1250                                         |  |  |  |  |
| Tisk čárového kódu                           | Netisknout                                           |  |  |  |  |
| Oříznutí a vysunutí                          | 10,13,10,13,10,13,27,105                             |  |  |  |  |
| Otevření zásuvky 27,112,0,48,50              |                                                      |  |  |  |  |
| Esc sekvence, dekadické kódy oddělené čárkou |                                                      |  |  |  |  |
|                                              | Potvrdit Xrušit                                      |  |  |  |  |

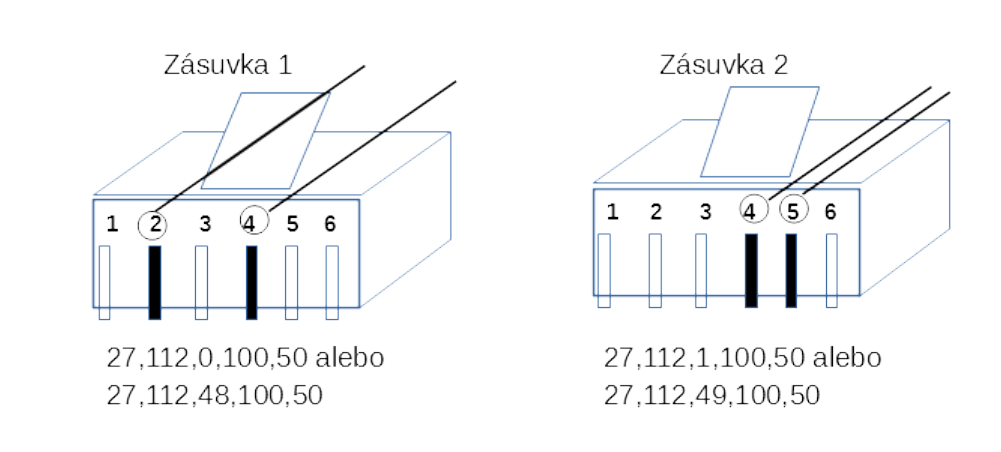

#### Ostrá prevádzka EET

Nastavenie ostrého režimu vyžaduje:

- 1. zaregistrovať pokladnicu a vyžiadať certifikáty na finančnej správe
- 2. nakopírovať pridelené certifikáty, ktoré tvoria súbory s príponou P12, ručne do podadresára Etrzby, ktorý je v projektovom adresári, napr.: c:\Tangram\Kasa\Etrzby.

V Nastavení fiškálneho modulu Etržby

- vybrať v položke Certifikát súbor s ostrým certifikátom
- v položke Provozovna zadať číslo prevádzky podľa registrácie
- v položke **Heslo** zadať pridelené heslo k certifikátu
- vybrať v položke URL cestu k ostrému serveru (cestu ručne nemeňte) (https://prod.eet.cz:443/eet/services/EET/ServicesSOAP/v3)

Kliknutím na tlačidlo **Test připojení EET** je možné vykonať test či je konfigurácia správna.

Ak test pripojenia EET neprebehne, tak je potrebné overiť, či napríklad firewall nezablokoval sieťovú komunikáciu.

Na obrázku je nastavenie ostrého režimu s tlačiarňou Epson T20II (zdieľanou v systéme pod menom Epson) a pokladničnou zásuvkou pripojenou na port (drawer) 1.

| Konfigurace fiskálního modulu Etržby ČR X |                                                        |  |  |  |  |
|-------------------------------------------|--------------------------------------------------------|--|--|--|--|
| Kód pokladny                              | 001 Provozovna 123456 DIČ CZ8985561230                 |  |  |  |  |
| Certifikát                                | EET_CA1_Playground-CZ683555118 Heslo ***               |  |  |  |  |
| URL                                       | https://prod.eet.cz:443/eet/services/EETServiceSOAP/v3 |  |  |  |  |
| Čekání                                    | 3 sekundy Test připojení EET                           |  |  |  |  |
| Dedevetal                                 |                                                        |  |  |  |  |
| Dodavatel                                 | Prodejce s.r.o.<br>Horní dolní 136                     |  |  |  |  |
| Patička účtenky                           | Děkujeme za nákup.                                     |  |  |  |  |
| Výstup                                    | \\127.0.0.1\Epson\                                     |  |  |  |  |
|                                           | Port nebo cesta sdílené tiskárny                       |  |  |  |  |
| Šířka tisku                               | 48                                                     |  |  |  |  |
| Znaková sada                              | Windows 1250                                           |  |  |  |  |
| Tisk čárového kódu                        | Netisknout                                             |  |  |  |  |
| Oříznutí a vysunutí                       | 10,13,10,13,10,13,27,105                               |  |  |  |  |
| Otevření zásuvky                          | 27,112,0,100,50                                        |  |  |  |  |
|                                           | Esc sekvence, dekadické kódy oddělené čárkou           |  |  |  |  |
|                                           | Potvrdit Zrušit                                        |  |  |  |  |

## Nastavenie Hotovosť ČR

Ak nemá byť vaša pokladnica pripojená do EET, zvoľte fiškálny modul *Hotovosť ČR*.

 na záložke Nastavenia – Konfigurácia zariadení zvoliť v položke Fiškálny modul voľbu Hotovosť ČR a kliknúť na tlačidlo Nastaviť

Nastavenia sú obdobné ako pri EET, sú popísané v predchádzajúcej kapitole.

| Konfigurace fiskálního modulu Hotovosť ČR    |                                                                                          |  |  |  |
|----------------------------------------------|------------------------------------------------------------------------------------------|--|--|--|
|                                              | Povolit odesílání mailů                                                                  |  |  |  |
| Dodavatel                                    | Demo firma CZ sro<br>Krátka ulice 1<br>602 Brno<br>IČ: 123456897<br>IČ DPH: 999 888 7777 |  |  |  |
| Výstup                                       | VJméno_PCVJméno_sdílené_tiskárny                                                         |  |  |  |
|                                              | Port nebo cesta sdílené tiskárny                                                         |  |  |  |
| Šířka tisku                                  | 48                                                                                       |  |  |  |
| Znaková sada                                 | ASCII (bez diakritiky)                                                                   |  |  |  |
| Tisk čárového kódu                           | Netisknout                                                                               |  |  |  |
| Oříznutí a vysunutí                          | 10,13,10,13,10,13,27,105                                                                 |  |  |  |
| Otevření zásuvky                             | 27,112,0,100,50                                                                          |  |  |  |
| Esc sekvence, dekadické kódy oddělené čárkou |                                                                                          |  |  |  |
| F2 Potvrdit                                  |                                                                                          |  |  |  |

# Kódy na otváranie zásuvky a strih pásky

| Výrobca   | Model     | Otvorenie zásuvky                      | Strihnutie       | Vysunúť<br>riadok |
|-----------|-----------|----------------------------------------|------------------|-------------------|
|           | A715      | 27 112 0 48 251                        |                  |                   |
|           | A756      | OR                                     | 27,105 – Full    |                   |
| Axiohm    | A794      | 27,112,1,49,251                        | 27,109 – Partial |                   |
| Bixolon   | SRP-275   | 27,112,48,55,121                       | •                |                   |
| Bixolon   | SRP-280   | 27,112,0,64,240                        | •                |                   |
| Bixolon   | SRP-350   | 27,112,0,50,250                        | •                |                   |
| Bixolon   | SRP-375P  | 27,112,48,55,121                       | •                |                   |
| Code Soft | DP7645III | 27,112,48,55,121                       | •                |                   |
| Dell      | T200      | 7                                      | •                |                   |
| EC-Line   | EC-PM-520 | 27,112,0,40,168                        | •                |                   |
| Epson     | ?         | 27,112,48,55,121                       | •                |                   |
| Epson     | TM-T20    | 27,112,0,48,50 alebo<br>27,112,1,49,50 | 27.105           | 10.13             |
| Epson     | M51PD     | 27 112 0 25 250                        | 27,100           | 10,10             |
| Epson     | TM-T60    | 27 112 32 25                           | •                |                   |
| Epson     | TM-L60II  | 27.70.0.50.50                          | •                |                   |
| Epson     | TM-T70    | 27.112.48.55.121                       | 27.109           |                   |
| Epson     | TM-T81    | 27.112.0.25.250                        |                  |                   |
| Epson     | TM-T85    | 27.112.0.25.250                        | · · ·            |                   |
| Epson     | TM-T80P   | 27.112.0.25.250                        | · · ·            |                   |
| Epson     | TM-T88    | 27.112.0.25.250                        | 27.109           |                   |
| Epson     | TM-T88II  | 27.112.0.25.250                        | 27.121           |                   |
| Epson     | TM-T88IIP | 27.112.48.55.121                       | 27.109           |                   |
| Epson     | T88III    | 27.112.0.25.250                        | 27.109           |                   |
| Epson     | T88IIIP   | 27,112,0,64,240                        | 27,109           |                   |
| Epson     | TM-88IV   | 27.112.48.55.121                       | 27,109           |                   |
| Epson     | TM-88V    | 27.112.48.55.121                       |                  |                   |
| Epson     | TM-90     | 27,112,0,25,250                        | 27,109           |                   |
| Epson     | M115A     | 27,112,0,25,250                        |                  |                   |
| Epson     | M129C     | 27,112,0,64,240                        | 27,109           |                   |
| Epson     | M188A     | 27,112,0,25,250                        | •                |                   |
|           | M188B     |                                        |                  |                   |
| Epson     | M188D     | 27,112,48,55,121                       | 27,112,0, 5,250  |                   |
| Epson     | M192C     | 27,112,0,64,240                        | 27,109           |                   |
| Epson     | M192H     | 27,112,0,64,240                        | 27,109           |                   |
| Epson     | 1200      | 27,112,0,25,250                        | •                |                   |
| Epson     | TM-200    | 27,112,0,64,240                        |                  |                   |
| Epson     | 1 M-200   | 27,112,0,25,250                        | 27,112,0,75,250  |                   |
| Epson     | TM-0200B  | 27,112,48,25,250                       | •                |                   |
| Epson     |           | 27,112,0,64,240                        | •                |                   |
| Epson     | TM-0210FD | 27,112,0,25,250                        | 27,112,0,75,250  |                   |
| •         |           | 27,112,0,25,250                        |                  |                   |
| Encon     | TM 220    | OR                                     |                  |                   |
|           | 1 101-220 | 27,112,0,04,240                        | •                |                   |
|           |           | OR                                     |                  |                   |
| Epson     | TM-U220   | 27,112,0,64,240                        |                  |                   |
|           | TM LIDDOA | 27,112,0,25,250                        | 27,112,0,75,250  |                   |
| Epson     | TM-U220PD | 27.112                                 | 27.105           |                   |
| Franc     | TM-U220B  | ,                                      |                  |                   |
| Epson     | TM-U220PD | 27,112,0,25,250                        |                  |                   |

| Encon    | TM-U220D               | 27 112 0 25 250          | 27 112 0 75 250 |
|----------|------------------------|--------------------------|-----------------|
| Epson    | TM-U220PD              | 27,112,0,25,250          | 27,112,0,75,250 |
| Epson    |                        | 27,112,40,55,121         | •               |
| Epson    | TM-300D                | 27,112,0,25,250          |                 |
| Црзон    | TWI SOOD               | 27,112,0,25,250          | 27,105          |
| _        |                        | ÓR                       |                 |
| Epson    | LX-300+                | 27,112,48,55,121         | •               |
| Epson    | TM-U300PC<br>TM-U300PD | 27,112,0,25,250          |                 |
| Epson    | TM-U325D               | 27,112,0,25,250          |                 |
| Epson    | TM-U375                | 27,112,0,25,250          | •               |
| Epson    | ECP-500                | 27,112,48,55,121         | •               |
| Epson    | M665A                  | 27,112,48,55,121         | •               |
| Epson    | TM-T883P               | 27,112,0,50,250          | 27,109          |
| Epson    | TM-U950P               | 27,112,0,50,250          | •               |
|          |                        | 27,113,0,25,250          |                 |
| Enson    | TM-H5000II             | OR<br>27 25 247          |                 |
| Enson    | TM-H6000               | 27.112.48.55.121         | •               |
| Enson    | TM-I7100               | 27 112 48 55 121         | 27 109          |
| Fuiitsu  | fp-350                 | 27.112.0.48.251          |                 |
| Fujitsu  | fp-410                 | 27.112.1.49.251          |                 |
| HP       | A799-C40W              | 27.112.0.8.8             |                 |
| IBM      | 4610                   | 7                        |                 |
| IBM      | 4610                   | 27.112.0.50.250          | 27.12           |
| IBM      | Sure POS               | 27,112,0,250,250         |                 |
|          |                        | 27,112,0,25,250          |                 |
| T.1      | D 00 50                | or                       |                 |
| Itnaca   | PCOS 50                | /                        | •               |
|          |                        | 0r                       |                 |
| Ithaca   | PcOS 51                | 7                        |                 |
|          |                        | 27,112,0,25,250          |                 |
| Ithaca   | PcOS 52                | 7                        |                 |
| Ithaca   | POSiet                 | 27,112.0,25,250          |                 |
| Ithaca   | 80 PLUS                | 27.120.1                 | 27.118          |
| Ithaca   | SERIES 90              | 27,120,1                 | •               |
| Ithaca   | SERIES 94              | 27,120,1                 |                 |
| Ithaca   | 150                    | 27,120,1                 |                 |
| _        |                        |                          | 27,105          |
| Ithaca   | 280                    | 27,112,1,49,251          | 27,109          |
| Ithaca   | iTherm 280             | 27,120,1<br>27,120,2     | 27 118          |
| Ithaca   | POSiet 1000            | 27,120,1                 | 27,110          |
| MetaPace | T1                     | 27.112.48.55.121         |                 |
|          |                        | Drawer #1                |                 |
|          | 7167                   | 27,112,0,55              | 27 105          |
| NCR      | 71/9                   | Drawer #2<br>27 112 1 55 | 27,105          |
| NCR      | 7223                   | 27 112 80 25 250         | 27 112 1 55     |
| NEXA     | PX700                  | 27.112.0 50 250          |                 |
| Obvios   | ORP-800                | 27,112.0.25.250          | •               |
| Oki      | OKIPOS 407             | 7                        | 27.100.49       |
| Oki      | OKIPOS 1000            | 27,120,1                 | 27,118          |
| Olivetti | PRT-100                | 27,112,0,25.250          | 27,12,0,25.250  |
| POS-X    | XR-200                 | 27,112,0,25,250          | 27,105          |
|          |                        |                          | -               |

| POS-X           | XR-500           | 27,112.0.25.250              | 27,105      |
|-----------------|------------------|------------------------------|-------------|
| POS-X           | EVO-RP1          | 27.112.0.25                  | 27.105      |
|                 |                  | 27,112,80,25,250             |             |
|                 |                  | OR                           |             |
| Posiflex        | CR 4200          | 27,112,0,25,250              | •           |
|                 | AUR A 5600       | 27,112,0,25,250<br>or        |             |
| Posiflex        | AURA 8000        | 27,112,80,25,250             |             |
|                 | PP6000           |                              |             |
| Desifler        | PP7000           |                              |             |
| Posiliex        | PP8000           | 27,112,0,25,250              | •           |
| Samsung         | STP 131          | 27,112,0,48,50               | •           |
| Samsung         | SRP 220          | 27,112,48,55,121             | •           |
|                 |                  | OR                           |             |
| Samsung         | SRP 270          | 27,112,0,60,240              | •           |
| Samsung         | SRP 270A         | 27,112,0,64,240              |             |
|                 | SRP 275          |                              |             |
| Sameung         | SRP-275AP        | 07 110 40 EE 101             |             |
| Samsung         | SRP-275C         | 27,112,40,55,121             | •           |
| Samsung         | SKP 350          | 27,110,0,25,250              | •           |
| Samsung         | SRP 3501         | 27,112,0,50,250<br>Drawor #1 | Full cut    |
|                 |                  | 27.112.0.50.250              | 27.105      |
|                 | ESC-POS          | Drawer #2                    | Part cut    |
| Seiko           | RP-B10           | 27,112,1,50,250              | 27,109      |
| Star            | All?             | 27,7,11,55,7                 | •           |
| Star            | TSP 100          | 7                            | 27,1        |
| Star            | TSP 100IIU       | 27,7,11,55,7                 | 27,100,48   |
|                 | SP200            |                              |             |
| Star            | SP200-2<br>SP212 | 27 7 11 55 7                 |             |
| Star            | TSP200           | 27 7 11 55 7                 | . 27 100 48 |
| - Ottai         | 101200           | 27,122,49,7                  | 27,100,40   |
|                 |                  | OR                           |             |
| Star            | SP500            | 27,7,11,55,7                 | 27,100,48   |
| Star            | SP512            | 27,122,49,7                  | 27,100,48   |
| Star            | SP550II          | 27,7,10,50,7                 | •           |
|                 |                  | 7<br>OP                      |             |
| Star            | TSP-600          | 27.7.10.50.7                 | 27,100.51   |
|                 |                  | 7                            |             |
|                 |                  | 27,7,10,50,7                 |             |
| Star            | TSP-650          | 27,7,11,55,7                 | •           |
| Star            | TSP-700          | 27,07,11,55,07               | 27,100,51   |
| Star            | SP2000           | 27,122,49,7                  | 27,100,48   |
| Star Micronics  | TSP-650          | 27 112 0 48                  |             |
| Star Wileronies | 101 000          | 27,112,0,40                  | •           |
| Star Micronics  | dp-8340fm        | 27,7,11,55,7                 |             |
| TEC             | RKP300           | 27,112,0,100,250             | 27,105      |
| TEC             | TRST-A10         | 27,112,48,55,121             |             |
| TEC             | TRST-53          | 27,112,0,100,250             | 27,105      |
| Toshiba         | TRST-A10         | 27,112,48,55,121             |             |
| Toshiba         | SX2100           | 27,112,32,55,255             |             |
| TOSHIBA         |                  |                              |             |
| TEC             | DRJST-51         | 27,112,0,100,250             | 27,105      |
|                 | A//b<br>A794     |                              |             |
| TPG             | A798             | 27,112,1,49,251              |             |
| TPG             | A799             | 27,112,0,8.8                 |             |
| Tysso           | PRP076           | 27,112,0,50.250              |             |
| Unisvs          | EF4272           | 27,112,0,100,250             |             |
| - 5 -           | <br>F100         | , ,-,                        |             |
| WASP            | WTP-100          | 27,112,49,48,48              | 27,105      |
| WESTREX         | 4200             | 7                            | 20          |